# AKADEMİK TV

"Eğitimin Her Anında Yanınızda"

# KULLANIM KILAVUZU

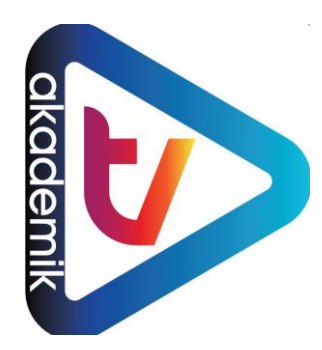

Copyright © ASOS Eğitim Bilişim

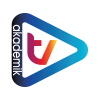

#### AKADEMİK TV KULLANIM KILAVUZU

#### AKADEMİK TV NEDİR?

Akademik TV bilimsel video temelli bir veri tabanıdır. Kullanıcıların hem üniversite hayatları içerisinde hem de mesleklerini yaparken ihtiyaç duyacağı bilgiye video tabanlı olarak erişebilmesine imkân tanır. Alanlarında eğitim vermeye yetkin olan eğitmenlerin hazırladıkları video tabanlı dersleri, bu eğitimlere ihtiyaç duyan kursiyerlere aktarır.

Akademik TV, akademik bilgi ve üniversitelerde kullanılan teknolojinin kullanımına odaklanmış bir eğitim platformudur. Eğitimler en az lisans seviyesinde hazırlanmış ve eğitimin ileri dersleri mesleki bilgilerle donatılmıştır. Akademik TV'de yer alan videoların tamamı başka bir platformda yer almamakta ve abone olan kuruma özel olarak sunulmaktadır.

Akademik TV'ye sadece kurumsal üyelikler ile erişilebilmektedir. Eğer kurumunuz üyeyse kurumunuza ait e-posta adresiniz veya kurum ağınızdan sınırsız erişebilirsiniz. Kurumunuz abone değilse, ücretsiz deneme erişimi için kurumunuzun Kütüphane ve Dokümantasyon Daire Başkanlığına başvurabilirsiniz.

#### AKADEMİK TV NASIL KULLANILIR

Akademik TV ana sayfası üzerinden anahtar kelimeler kullanarak eğitimlere ulaşabilirsiniz. Bu bölümde nasıl arama yapıldığı anlatılmaktadır.

| 4 0                          |                                    | 🏦 Kurumsa        | al Başvuru 🏾 🏛 | Afyon Kocatepe | Üniversitesi | A Kayıt Ol | →〕Giriş Yap<br><mark>2</mark> | с•<br>З |
|------------------------------|------------------------------------|------------------|----------------|----------------|--------------|------------|-------------------------------|---------|
|                              |                                    |                  |                |                |              |            |                               |         |
|                              |                                    |                  |                |                |              |            |                               |         |
|                              | rogramlar                          |                  |                |                |              |            |                               |         |
| Dilediğin Zaman ve istediğir | i terden izle                      |                  |                |                |              |            |                               |         |
|                              |                                    |                  |                |                |              |            |                               |         |
| Kategori Seçiniz             | <ul> <li>Anahtar Kelime</li> </ul> | e İle Eğitim Ara | yın            |                | Q Eğitim /   | Ara        |                               |         |

#### Şekil 1. Akademik TV Açılış Sayfası Görseli

| Şekil<br>No | İşaret<br>No | Açıklama                                                                                                    |
|-------------|--------------|----------------------------------------------------------------------------------------------------|
| 1           | 1            | Kaydolmak için bu menüyü kullanabilirsiniz. Kurum ağı içerisindeyken<br>kaydolmadan tüm özellikleri kullanabilirsiniz. Kurum dışındayken ise<br>kaydolmanız gerekmektedir.      |
| 1           | 2            | Kaydolan kullanıcıların giriş yapabilmelerini sağlar. Bu bölümde şifremi unuttum<br>kısmı da vardır. Şifrenizi unutmanız durumunda e-postanıza hatırlatma linki<br>gelmektedir. |

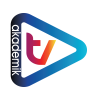

| 1 | 3 | Akademik TV İngilizce ve Türkçe ara yüzü ile hizmet vermektedir. Arama<br>sonucunda gelen eğitimlerin arayüz dili ile bağlantısı yoktur. Arama sonucu<br>her durumda anahtar kelime ile gelmektedir. Bu dil seçeneği sadece ara<br>yüzdeki buton ve menüler içindir.                                                                                                    |
|---|---|----------------------------------------------------------------------------------------------------|
| 1 | 4 | Akademik TV'de eğitimler kategorilere ayrılmıştır. Bunlar; "Eğitim ve Fen<br>Bilimleri, Filoloji ve Güzel Sanatlar, Hukuk, Mimarlık ve Tasarım, Mühendislik<br>Bilimleri, Sağlık Bilimleri, Sosyal Beşeri ve İdari Bilimler, Akademik Yazılımlar ve<br>Akademik Yayıncılık, İstatistik, Webinarlar ve Proje Yazma Eğitimleri"dir.<br>Buradan istenilen kategori seçilerek arama yapılabilir. |
| 1 | 5 | Anahtar kelime(leri)nizi ve/veya istediğiniz eğitimleri buraya yazarak<br>arayabilirsiniz.                                                                                                    |
| 1 | 6 | Ara butonu ile seçilen kısımda yazdığınız anahtar kelime ile arama yapılacaktır.                                                                                                    |

# GİRİŞ YAP & KAYIT OL

|                      | Kayıt Ol |                 |   |
|----------------------|----------|-----------------|---|
| İsim Soyisim         |          |                 |   |
|                      |          |                 |   |
| Kurum                |          |                 |   |
| Afyon Kocatepe Ünive | ersitesi |                 | • |
| E-posta              |          |                 |   |
|                      | (        | @usr.aku.edu.tr | • |
| Şifre                |          |                 |   |
| Ünvan                |          |                 |   |
| 11                   |          |                 | _ |

Şekil 2. Kayıt Ol

KAYIT OL menüsü ile abone kurum kullanıcıları kolayca kaydolabilirler. KAYIT OL menüsünde kurum bilgisi seçildikten sonra e-posta adresinin yanındaki kurum e-posta adresinin son eki otomatik olarak gelmektedir.

Kayıt sırasında verdiğiniz "edu.tr" hesabına gelecek onay e-postasını açmanız ve e-postada yer alan linki tıklayarak üyeliğinizi onaylamanız gerekmektedir. Eğer e-postanıza erişiminiz yoksa üyeliğinizi sadece kurumunuzun Kütüphane ve Dokümantasyon Daire Başkanlığı sağlayabilir.

|       | Giriş Yap | <b>b</b> |
|-------|-----------|----------|
| Email |           |          |
| Şifre |           |          |
|       |           |          |
|       | Giriş Yap |          |

Şekil 3. Giriş Yap

Kayıt işlemini tamamlamış kullanıcılar GİRİŞ YAP menüsünü kullanarak kolayca eğitimlere erişim sağlayabilmektedir.

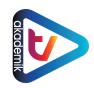

#### ARAMA YAPMA EKRANI

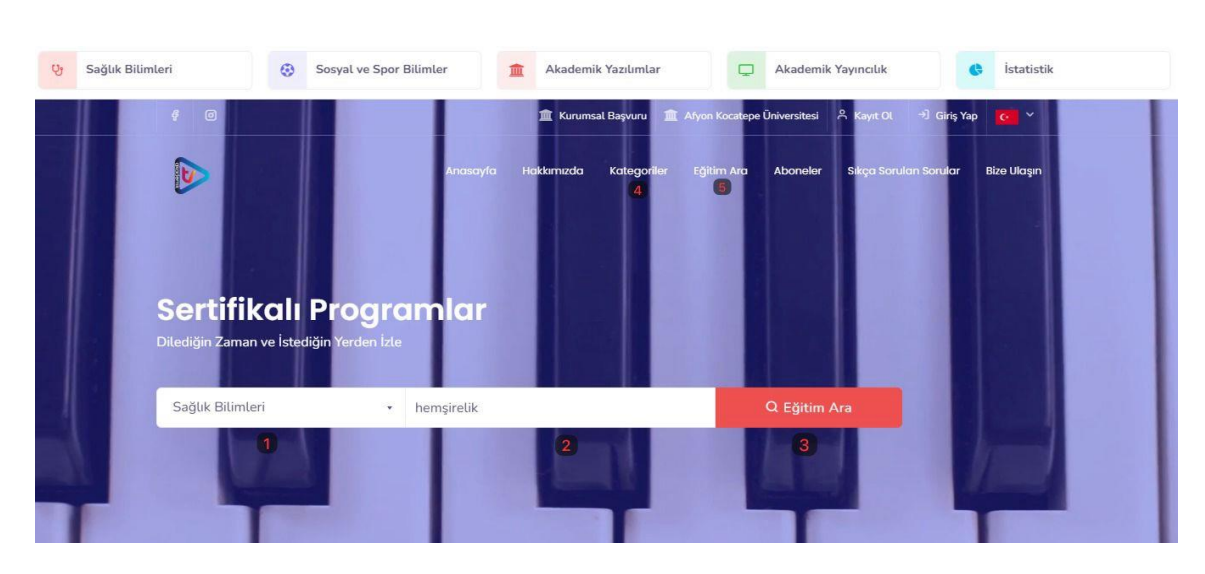

Şekil 4. Arama Yapma Ekranı

| Şekil<br>No | İşaret<br>No | Açıklama                                                                                                    |
|-------------|--------------|----------------------------------------------------------------------------------------------------|
| 4           | 1            | Aramak istediğiniz eğitimin kategorisini seçebileceğiniz alandır.                                                                                                    |
| 4           | 2            | Almak istediğiniz eğitimi anahtar kelimeler ile arayabileceğiniz alandır.                                                                                                    |
| 4           | 3            | Arama butonu ile belirttiğiniz kategori ve/veya kelimeler ile arama yapabilirsiniz.                                                                                                    |
| 4           | 4            | Açılış sayfasında bulunan arama ekranının üst kısmından da hızlı bir şekilde<br>kategorilere ulaşılabilinmektedir.                                                                                                    |
| 4           | 5            | Açılış sayfasında yer alan EĞİTİM ARA kısmından da arama yapılabilmektedir.<br>Buradan tüm eğitimlerin görünebileceği sonuç ekranına gidilmekte ve bu sonuç<br>ekranından filtreleme yapılarak eğitimler bulunabilmektedir. |

1 ve 2 nolu alanlar aynı anda belirtilmek zorunda değildir. Sadece kategoriye göre eğitim aramak isterseniz 1 nolu alanı, anahtar kelimeler kullanarak eğitim aramak isterseniz ise sadece 2 nolu alanı kullanabilirsiniz.

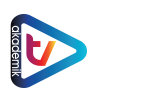

#### SONUÇ EKRANI

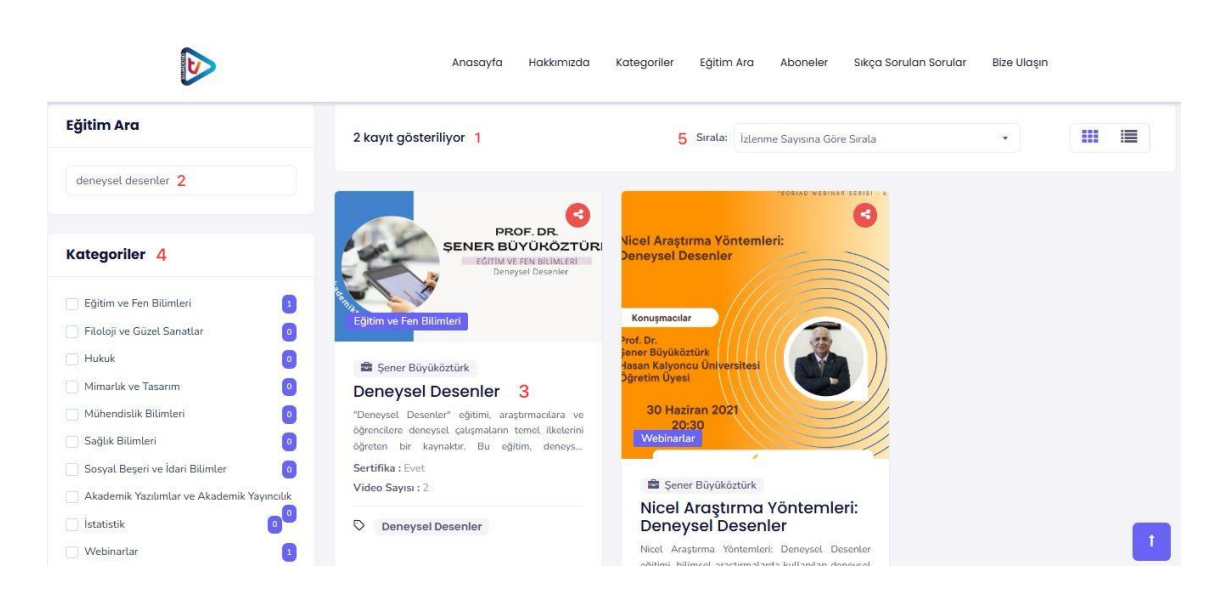

Şekil 5. Arama Sonucu Ekranı

| Şekil | İşaret | Açıklama                                                                                                    |
|-------|--------|----------------------------------------------------------------------------------------------------|
| No    | No     |                                                                                                    |
| 5     | 1      | Arama sonucunda toplam kaç adet eğitim bulunduğu yazmaktadır.                                                                                                    |
| 5     | 2      | Şekil 4'teki ekranda yazılan anahtar kelime gösterilmektedir. Buradan anahtar kelimeyi değiştirerek tekrar arama yapabilirsiniz.                                                                                                    |
| 5     | 3      | Arama sonucunda çıkan eğitimlerin bilgileri yer alır.                                                                                                    |
| 5     | 4      | Eğer yazılan anahtar kelime birden fazla kategori içindeki eğitimlerde kullanılmışsa bu kısımda istenilen kategori filtrelenmektedir.                                                                                                    |
| 5     | 5      | Arama sonucunda birden fazla eğitim geldiğinde eğitimlere kendi istediğimiz<br>sıralama şekline göre bakabiliriz. Sıralama üç farklı şekilde oluşturulur; "Ada<br>Göre Sırala", "İzlenme Sayısına Göre Sırala" ve "Eklenme Sayısına Göre<br>Sırala" şeklindedir. |

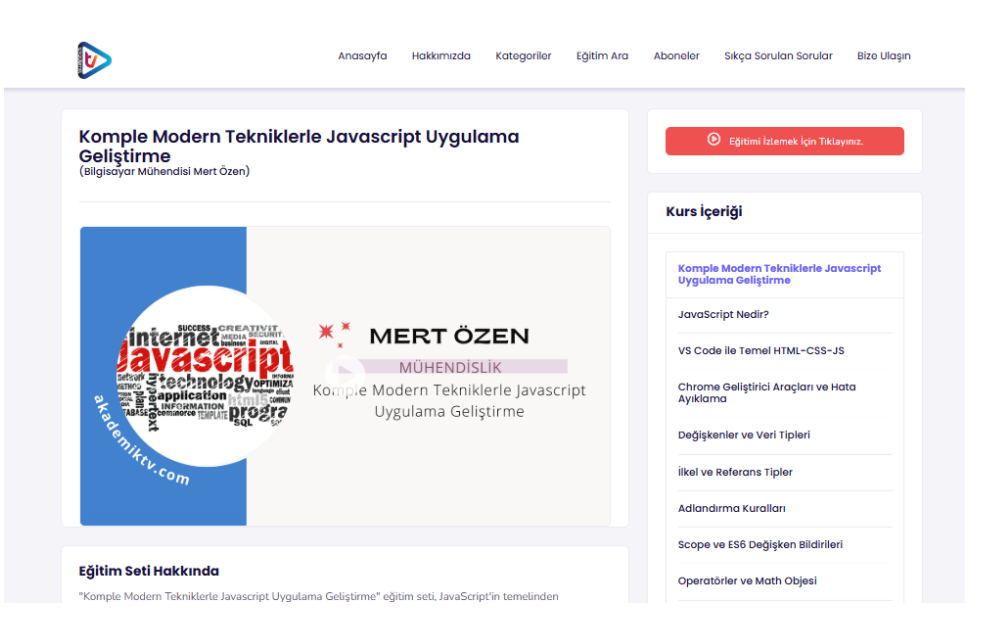

Şekil 6. Eğitim Detay Ekranı (1)

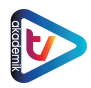

#### Akademik TV Kullanım Kılavuzu

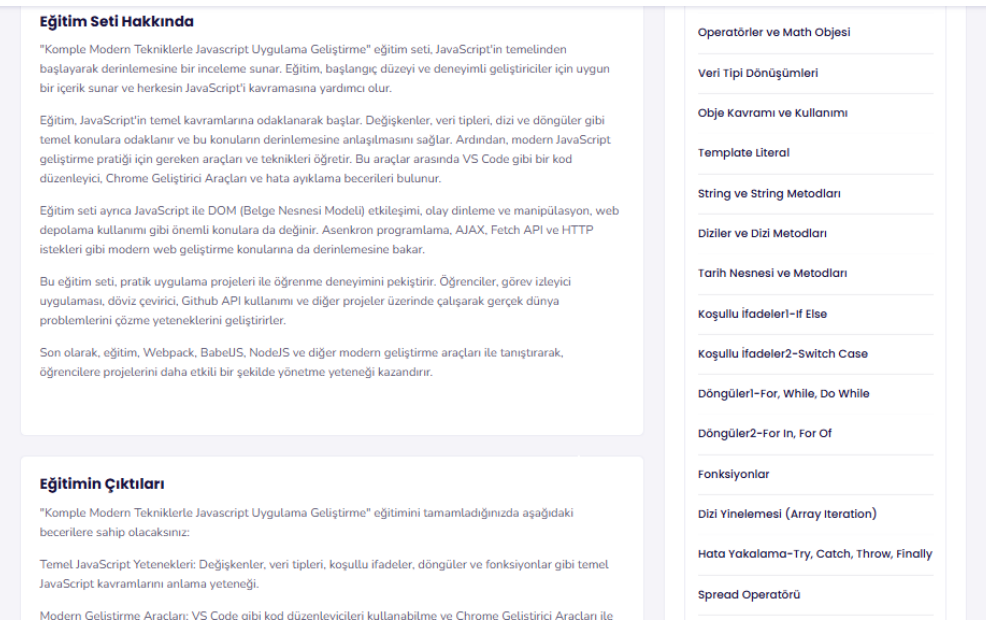

Şekil 7. Eğitim Detay Ekranı (2)

İstenilen eğitimin detaylarına tıklandığında eğitimin meta bilgileri, konusu ve içeriğinin bulunduğu genel bir hakkında bölümü; kursun içeriğiyle ilgili detaylar, eğitimi alacak kişiye katkıları, eğitimin niteliği ve detayları gibi bilgilere ulaşılabilmektedir.

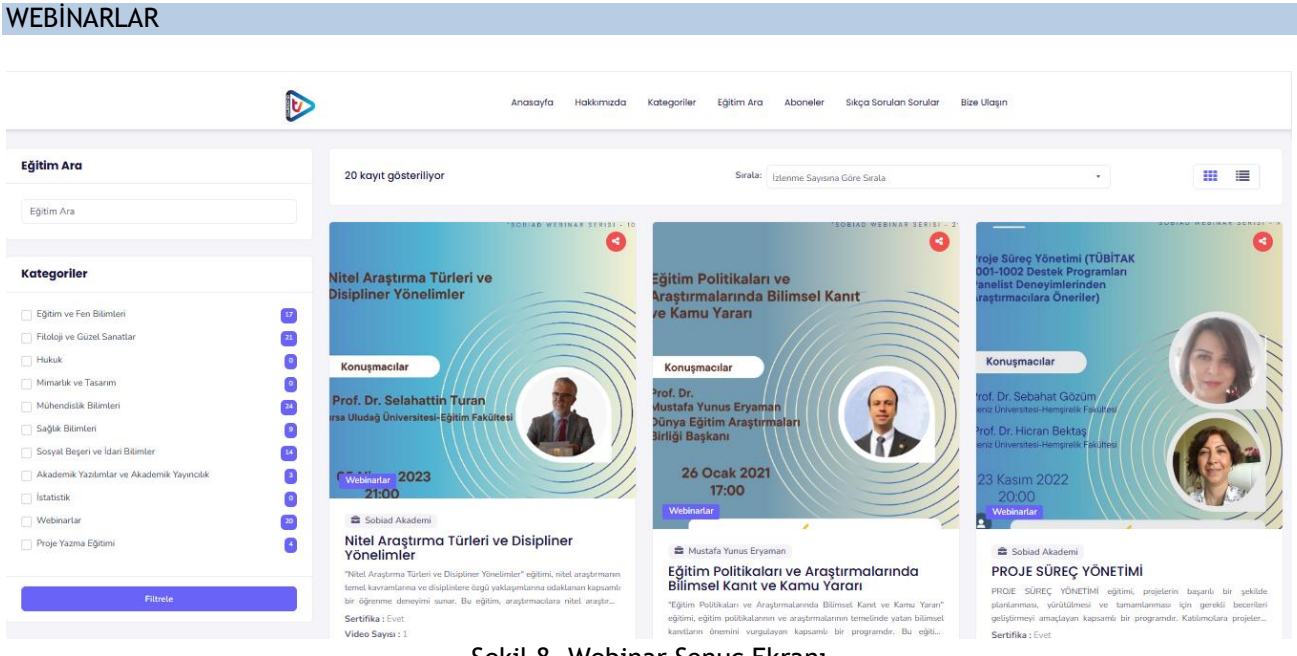

Şekil 8. Webinar Sonuç Ekranı

Sobiad, her ay alanında uzman akademisyenlerin bulunduğu konuşmacıları ile akademik eğitimleri destekleyici webinarlar düzenlemektedir. Bu webinarlara Akademik TV aracılığı ile hem herhangi bir kurum kaydı olmaksızın hem de kurumunuz üzerinden erişim sağlayabilirsiniz.

Arama ekranında bulunan kategorilerden "Webinarlar" kategorisini seçerek eğitimlere ulaşabilirsiniz.

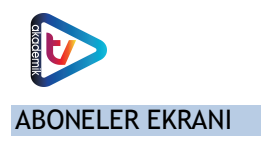

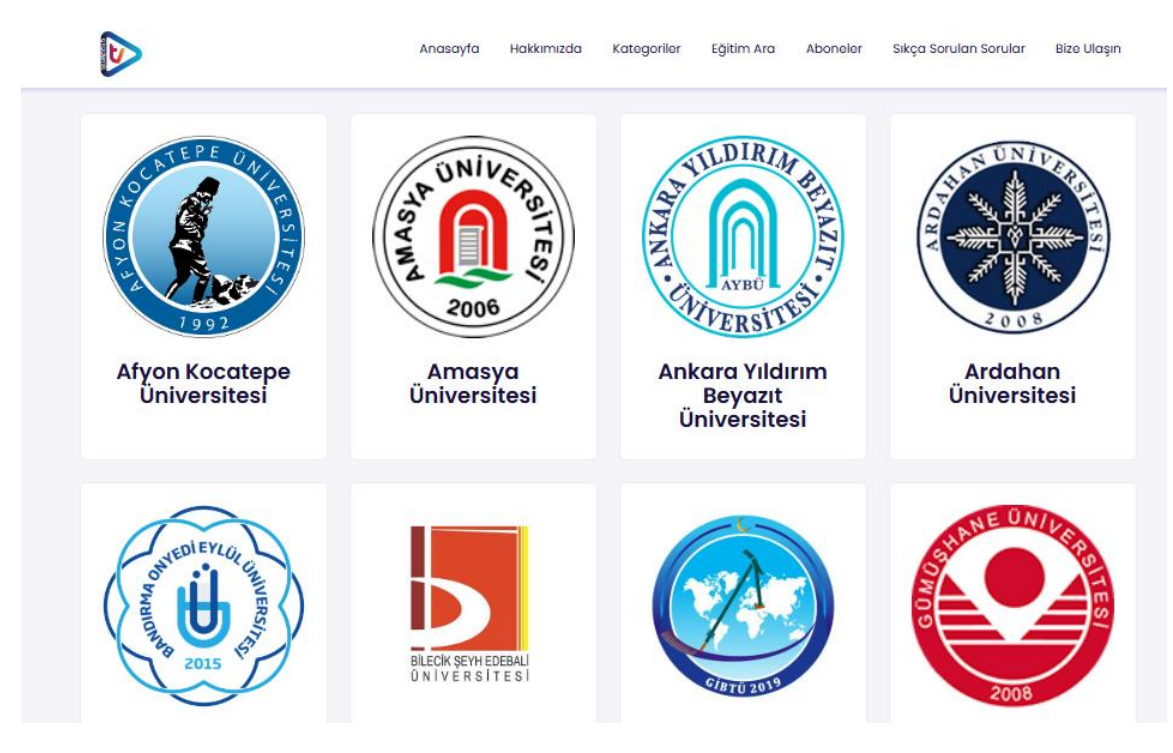

Şekil 9. Aboneler Ekranı

Bu ekrandan, Akademik TV'ye abone olan kurumların listesine ulaşılmaktadır.

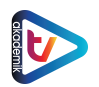

## SIKÇA SORULAN SORULAR

|                                                                                                    | Anasayfa                                                                         | Hakkımızda         | Kategoriler     | Eğitim Ara      | Aboneler       | Sıkça Sorulan Sorular     | Bize    |
|----------------------------------------------------------------------------------------------------|----------------------------------------------------------------------------------|--------------------|-----------------|-----------------|----------------|---------------------------|---------|
|                                                                                                    |                                                                                  |                    |                 |                 |                |                           |         |
| Sıkça Sorulan Sorular                                                                                                    |                                                                                  |                    |                 |                 |                |                           |         |
| AkademikTV Ücretli bir platformu                                                                                                    | mu?                                                                              |                    |                 |                 |                |                           |         |
| AkademikTV sadece kurumsal abonel<br>başvurabilirsiniz.                                                                                            | lik kabul eden ücretli bir pla                                                   | tformdur. Ücretsiz | deneme sürümü i | çin kurumunuzun | Kütüphane ve l | Dokümantasyon Daire Başka | nlığına |
|                                                                                                    |                                                                                  |                    |                 |                 |                |                           |         |
| Eğitim setlerini hangi cihazlardan                                                                                                    | izleyebilirim?                                                                   |                    |                 |                 |                |                           |         |
| Eğitim setlerini hangi cihazlardan<br>Videoları bilgisayarıma indirebilir                                                                          | izleyebilirim?<br>miyim?                                                         |                    |                 |                 |                |                           |         |
| Eğitim setlerini hangi cihazlardan<br>Videoları bilgisayarıma indirebilir<br>AkademikTV'de olmasını istediğir                                      | izleyebilirim?<br>miyim?<br>n bir eğitim var, ne yapa                            | bilirim?           |                 |                 |                |                           |         |
| Eğitim setlerini hangi cihazlardan<br>Videoları bilgisayarıma indirebilir<br>AkademikTV'de olmasını istediğir<br>AkademikTV'ye ücret karşılığı eği | izleyebilirim?<br>miyim?<br>n bir eğitim var, ne yapa<br>tim yükleyebilir miyim? | bilirim?           |                 |                 |                |                           |         |

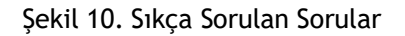

# Bu kısımdan bize sıklıkla gelen sorulara hızlı bir şekilde ulaşabilirsiniz.

| İZE ULAŞIN |                   |                          |                                                                                        |  |
|------------|-------------------|--------------------------|----------------------------------------------------------------------------------------|--|
|            |                   |                          |                                                                                        |  |
|            | +90 850 305 55 23 | info[[at]]akademiktv.com | Firat Teknokent ARCE 2 Çaydaçıra Mah.<br>Hacı Örmer Bilginoğlu Ca. No:67/Z-4<br>Elazığ |  |
|            |                   |                          |                                                                                        |  |
|            |                   |                          |                                                                                        |  |
|            |                   | Bize Ulaşın              |                                                                                        |  |
|            | İsim Soyisim *    |                          |                                                                                        |  |
|            | E-posta Adresi *  |                          |                                                                                        |  |
|            | Konu *            |                          |                                                                                        |  |
|            | Mesaj *           |                          |                                                                                        |  |
|            |                   |                          |                                                                                        |  |
|            |                   |                          |                                                                                        |  |
|            |                   |                          | h.                                                                                     |  |

## Şekil 11. Bize Ulaşın Ekranı

Akademik TV ile ilgili sorun, öneri ve görüşlerini bizlere "BİZE ULAŞIN" kısmından iletebilirsin.

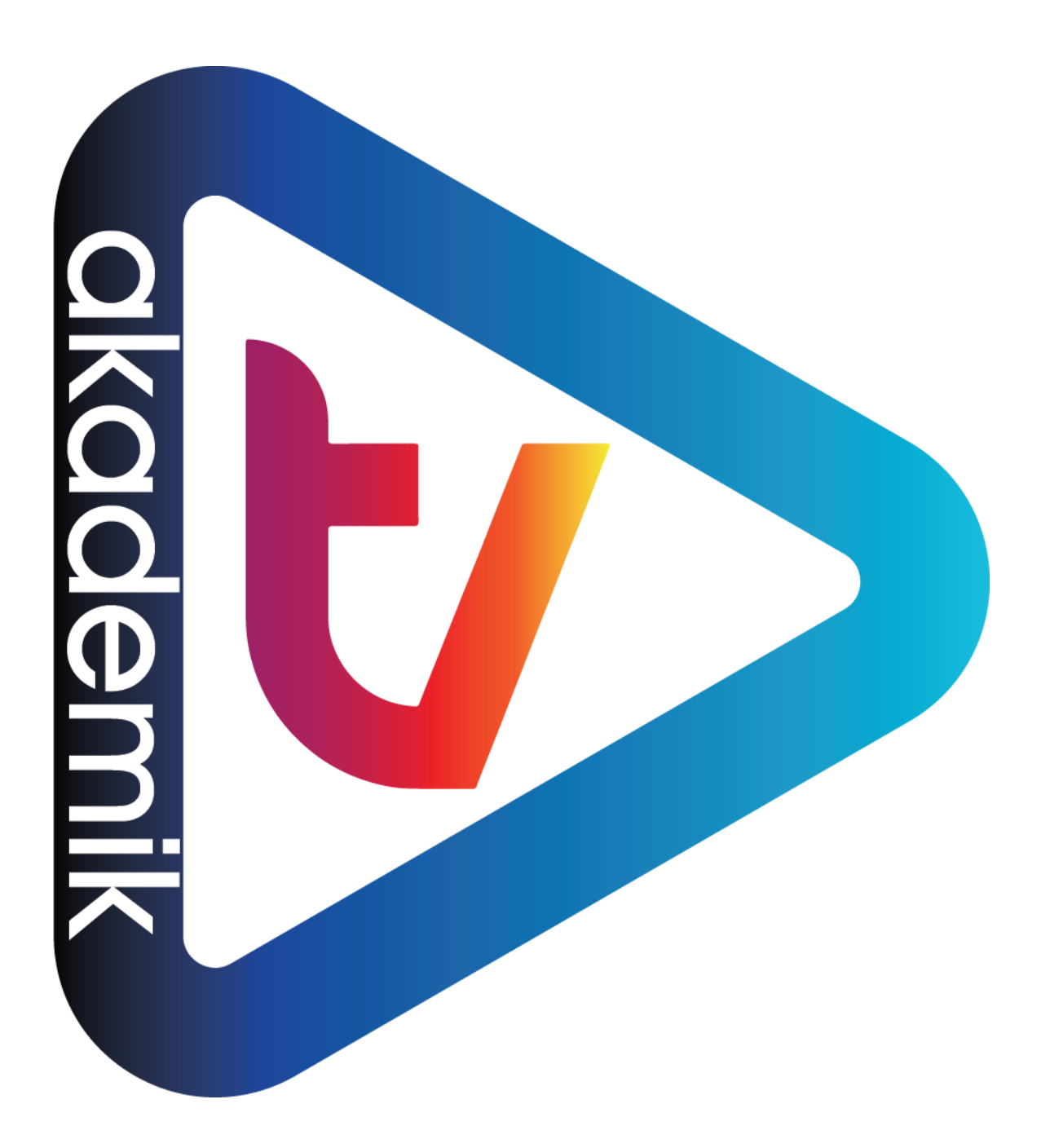

"Eğitimin Her Anında Yanınızda"